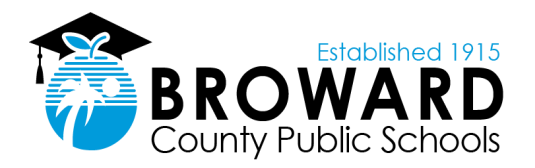

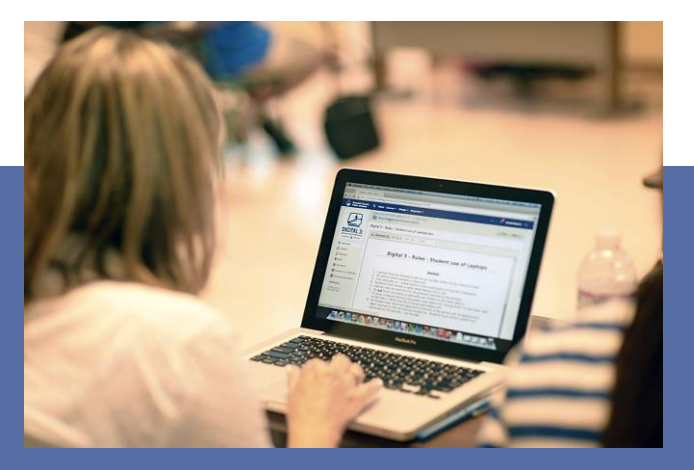

## **Registration Process**

# 

# In-Person Speakers

How to Register to Present Live Agenda Comments

## USER GUIDE

Any person may present live comments by attending the meeting/workshop at the Kathleen C. Wright Administrative Building, Board room, located at 600 Southeast Third Avenue, Fort Lauderdale, FL 33301. Members of the public may use this helpful guide to register to present in-person comments on an agenda item during the meeting/workshop.

Anonymous comments or comments that do not pertain to the scheduled agenda items will not be accepted. Therefore, each profile must include the person's name, city, and zip code.

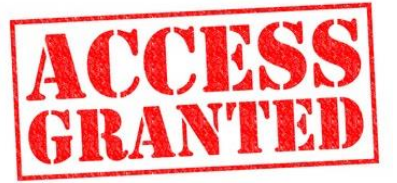

### Access eComments from the Agenda https://www.browardschools.com/Page/55263

#### **Board Meetings and Workshops**

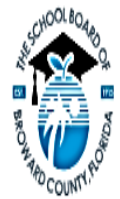

Download Adobe Reader to view or print PDF

Board meeting agendas shall be released at least seven days in advance of each Regular Board meeting. The agenda for a special meeting of the Board under authority F.S. 1001.372 shall be released upon the calling of the meeting but not less than 48 hours prior to such meeting.

Meetings are arranged by date, with the most recent at the top of the list. Click Video to watch the meeting and view agenda documents, or Agenda or Minutes to see just the documents. To access archives prior to November 4, 2020, refer to the Agenda

Quick Links on this page. To access archives dated after November 4, 2020, you may type keywords into the Search Archives box.

If you are experiencing technical difficulties with the live stream link below, visit https://www.becon.tv/live-stream to watch the meeting.

#### PUBLIC PARTICIPATION

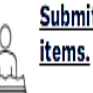

Submit questions and comments i

#### AGENDA QUICK LINKS

| Access/Search Meetings prior to November 4, 2020     |
|------------------------------------------------------|
| View District Calendar & Future Board Meeting Dates  |
| Watch School Board Meetings Prior to November 4, 20; |
| Watch School Board Workshops Prior to November 4, 2  |

| Upcoming Events                  |                              |               |                 |          |               |
|----------------------------------|------------------------------|---------------|-----------------|----------|---------------|
| Meeting                          | Data                         | Agenda        | Live Video Link | eComment | Agenda Packet |
| Regular School Board Meeting     | November 8, 2023 - 8:45 AM   | <u>Agenda</u> |                 | eComment | Agenda Packet |
| Annual Organizational Meeting    | November 14, 2023 - 9:00 AM  | <u>Agenda</u> |                 | eComment | Agenda Packet |
| Broward School Board Leasing Cor | November 14, 2023 - 10:00 AM | <u>Agenda</u> |                 | eComment | Agenda Packet |
|                                  |                              |               |                 |          |               |

Search Archives:

- Under the Upcoming Events section, all published Board agendas will 1. display.
- Next to the desired agenda, click on eComments. 2.
- 3. User will be redirected to the agenda items. Skip to page 5 of this User Guide.

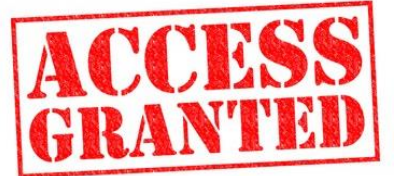

Access eComments from Granicus Profile https://browardschools.granicusideas.com/users/sign\_in\_

| Sign In                                            |                                                      |  |  |  |  |  |
|----------------------------------------------------|------------------------------------------------------|--|--|--|--|--|
| Email                                              | Email address Forgot your password?                  |  |  |  |  |  |
| Password                                           | password                                             |  |  |  |  |  |
| Don't have an account? No problem, create one now! |                                                      |  |  |  |  |  |
|                                                    | Sign In                                              |  |  |  |  |  |
| Terms and Conditions Privad                        | ry Policy Support powered by SpeakUp © 2023 Granicus |  |  |  |  |  |

- 1. Log into Granicus by entering your account credentials
- 2. If you do not have an account, please proceed to create an account by providing the following:
  - 1. Valid email address
  - 2. User password
  - 3. First and Last name
  - 4. City and Zip code

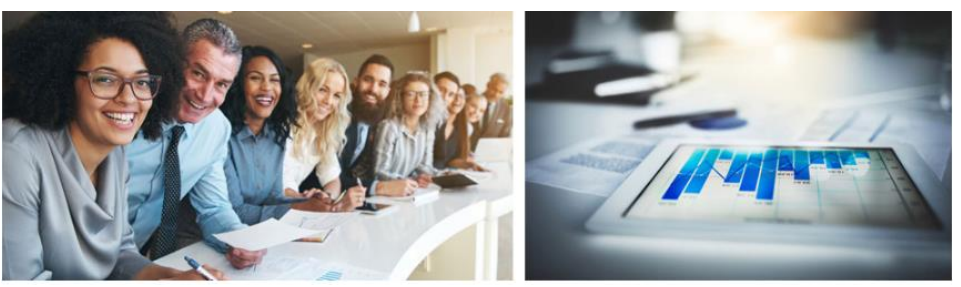

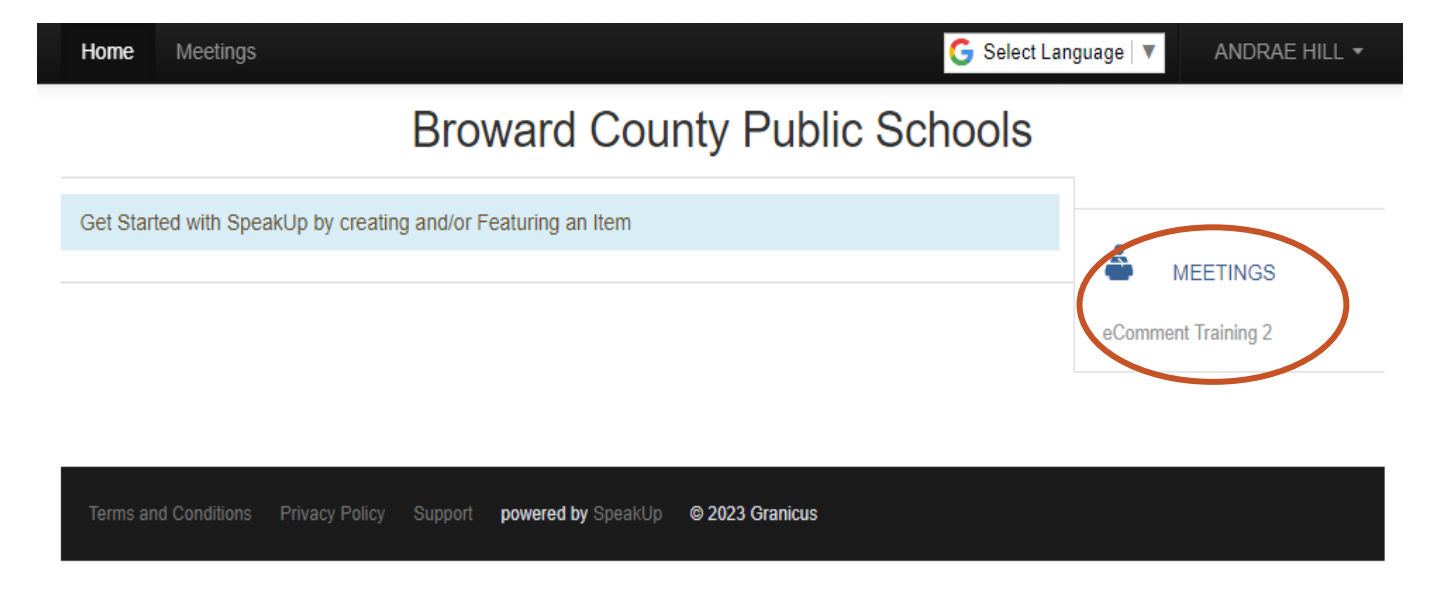

#### Home Screen

- 1. Click on the **Meetings** tab to access upcoming and past agendas (marked in orange and green)
- 2. Click **View Agenda** for the desired meeting to access the agenda items

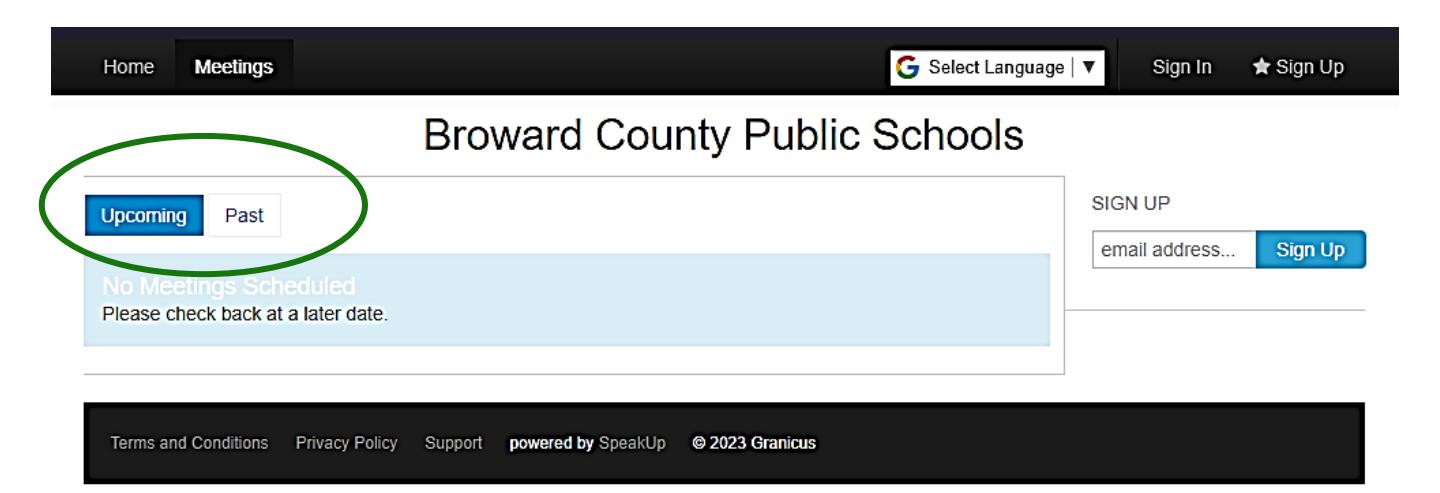

#### Agenda Items

Select an Agenda Item to Comment on. Or, Register to Speak at the Public Meeting.

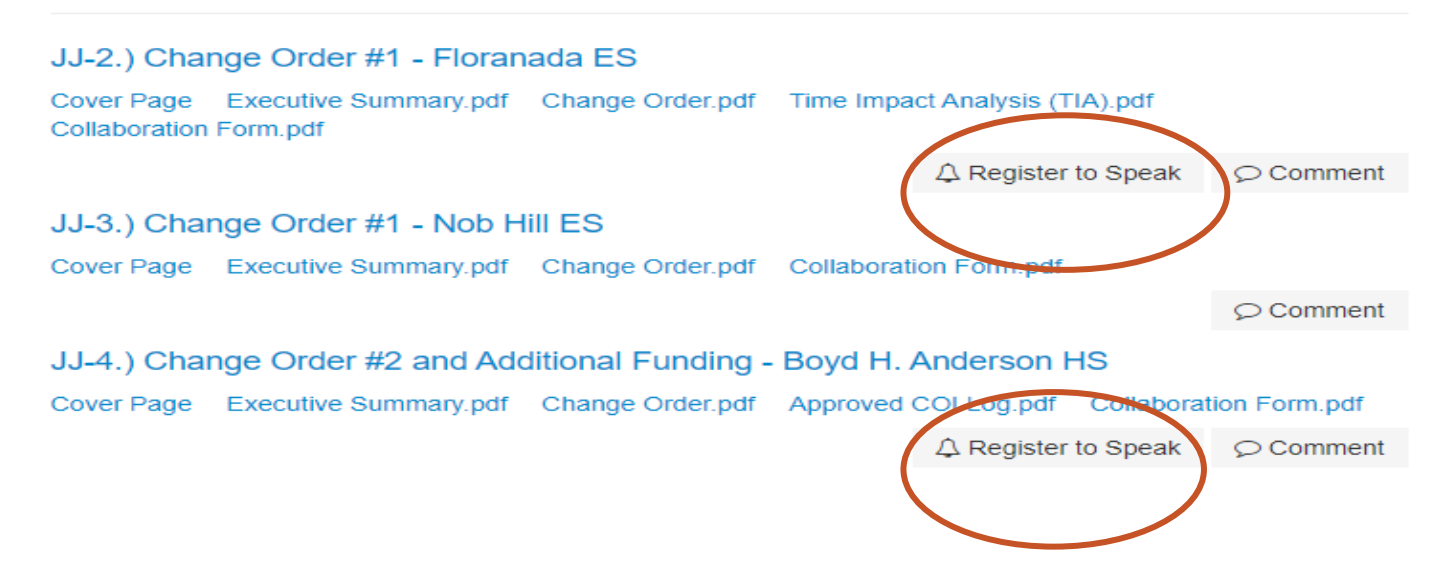

#### Agenda Screen

- 1. Click on the Register to Speak tab under the respective agenda item.
- 2. Click I agree, Register Me to complete the registration process.

| JJ-2.) Change Order #1 - Floranada ES                                                                                                    |                                   |                  |                  |                 |  |  |  |  |  |
|----------------------------------------------------------------------------------------------------|-----------------------------------|------------------|------------------|-----------------|--|--|--|--|--|
| Cover Page<br>Collaboration                                                                                                    | Executive Summary.pdf<br>Form.pdf | Change Order.pdf | Time Impact Anal | lysis (TIA).pdf |  |  |  |  |  |
|                                                                                                    |                                   |                  |                  | Hide Request    |  |  |  |  |  |
| This meeting is open for public comment. By registering to speak, you agree to be present during the meeting time. You will be called to speak by your name. |                                   |                  |                  |                 |  |  |  |  |  |
| I agree, Re                                                                                                    | gister Me                         |                  |                  |                 |  |  |  |  |  |

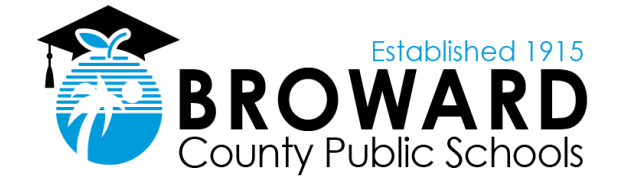

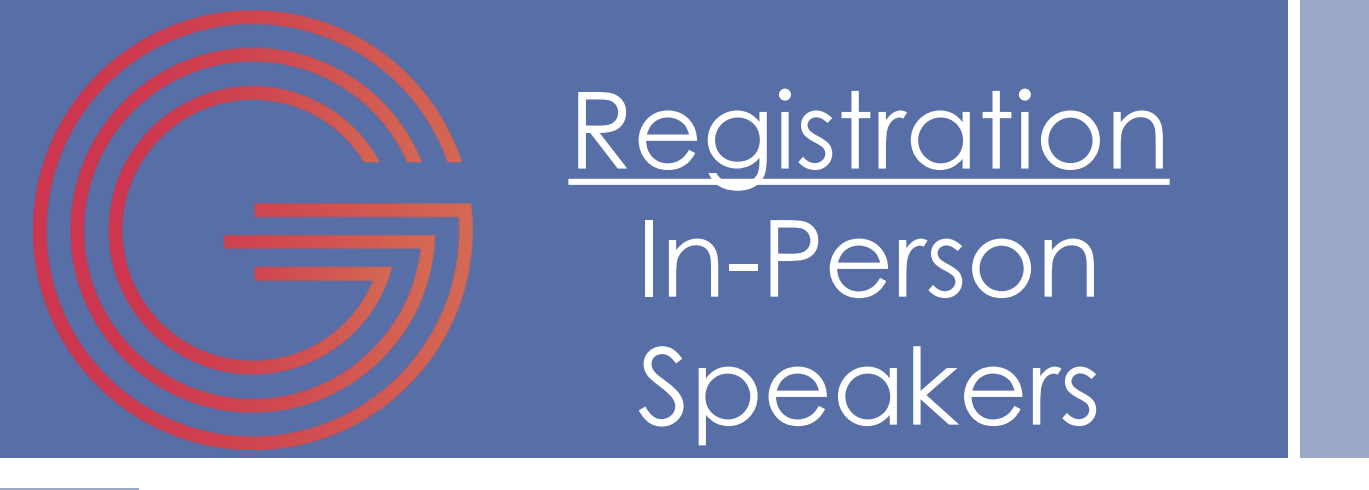

### CONGRATULATIONS

You have completed the process for registering as a speaker to provide in-person comments on an agenda item during a School Board meeting or workshop.

The Board Chair will recognize your name at the appropriate time during the meeting/workshop. When presenting your in-person comments, speakers are advised to refrain from obscene or vulgar conduct, slanderous remarks, or statements that tend to incite violence or breach the peace. In addition, speakers are to demonstrate proper decorum and model the district's eight character traits: cooperation, responsibility, citizenship, kindness, respect, honesty, self-control, and tolerance. Speakers are reminded to watch the clocks on both sides of the dais as the yellow light will come on to indicate 15 seconds remaining. Use these 15 seconds to wrap up your comments. At 5 secs, after the three minutes expire, the microphone will be reset for the next speaker.

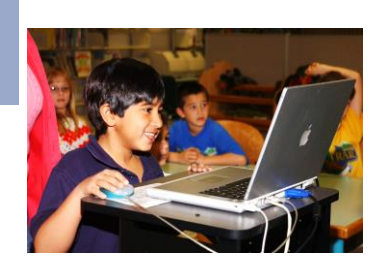

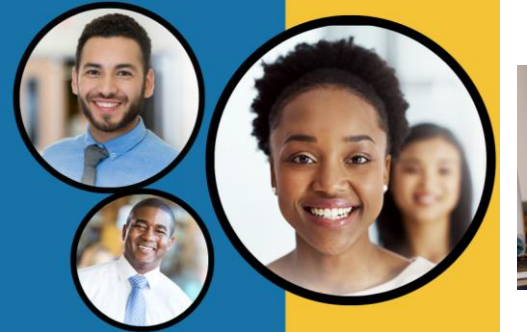

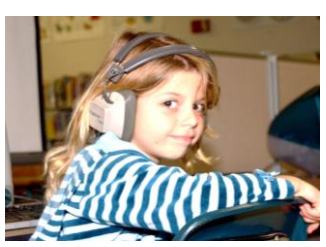

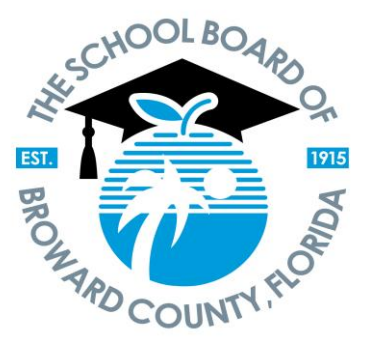

Lori Alhadeff, Chair Debra Hixon, Vice Chair

> Torey Alston Brenda Fam, Esq. Daniel Foganholi Dr. Jeff Holness Sarah Leonardi Nora Rupert Dr. Allen Zeman

Dr. Peter B. Licata Superintendent of Schools

The School Board of Broward County, Florida, prohibits any policy or procedure which results in discrimination on the basis of age, color, disability, gender identity, gender expression, genetic information, marital status, national origin, race, religion, sex or sexual orientation. The School Board also provides equal access to the Boy Scouts and other designated youth groups. Individuals who wish to file a discrimination and/or harassment complaint may call the Director, Equal Educational Opportunities/ADA Compliance Department & District's Equity Coordinator/Title IX Coordinator at 754-321-2150 or email eeo@browardschools.com.

Individuals with disabilities requesting accommodations under the Americans with Disabilities Act Amendments Act of 2008, (ADAAA) may call Equal Educational Opportunities/ADA Compliance Department at 754-321-2150 or email eeo@browardschools.com.

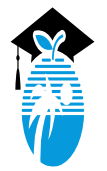